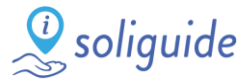

## **TUTO - COVID-19 : Inscrire une structure sur Soliguide.fr**

Vous faites partie ou vous connaissez des structures venant en aide aux personnes en situation de grande précarité ? Inscrivezles sur Soliguide via le formulaire en 3 pas :

#### 1. Connectez-vous sur https://soliguide.fr/covid/contribuer

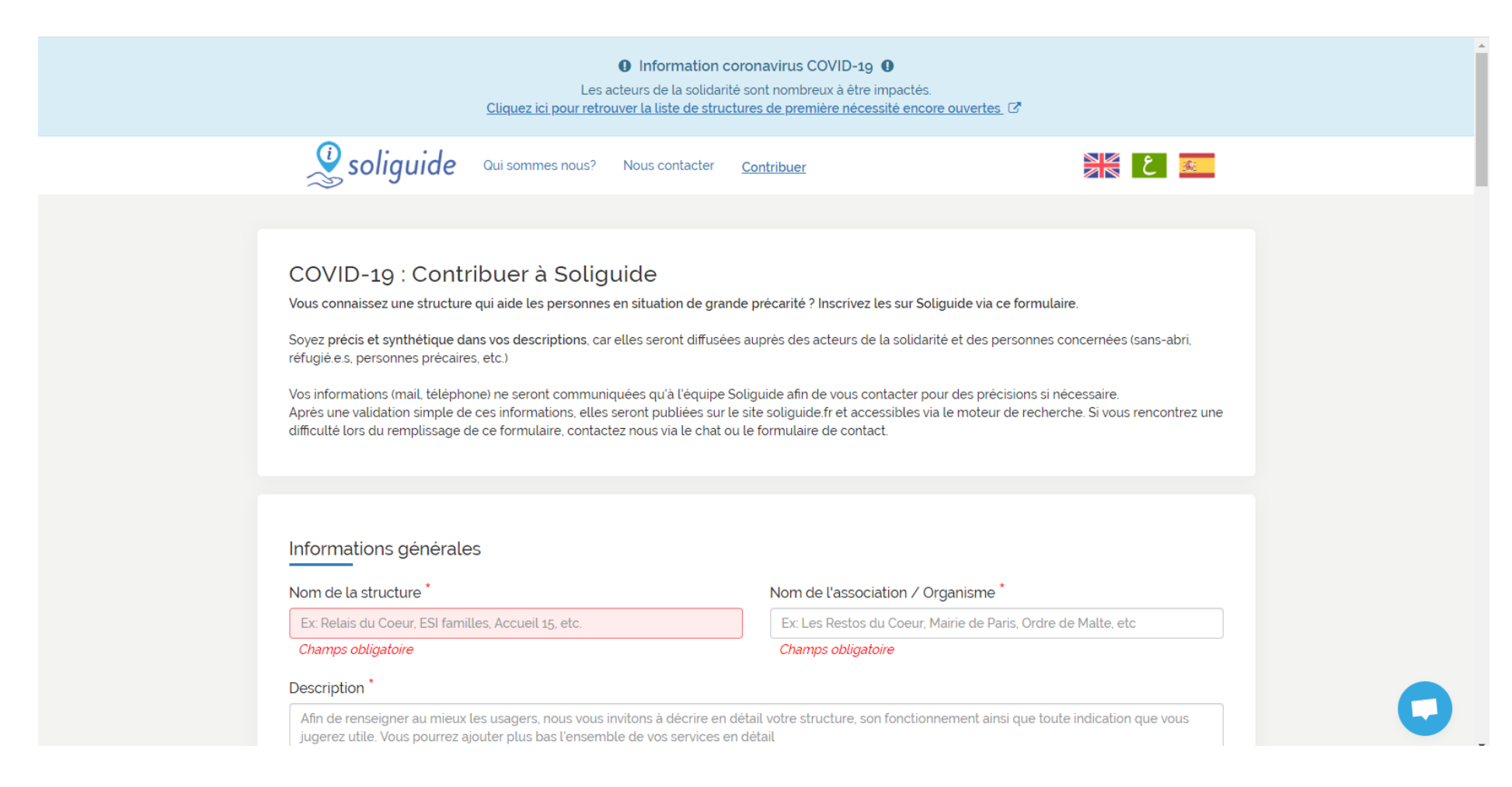

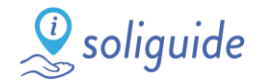

## 2. Remplissez le formulaire

Soyez **précis et synthétique dans vos descriptions**, car elles seront diffusées auprès des acteurs de la solidarité et des personnes concernées (sans-abri, réfugié.e.s, personnes précaires, etc.)

Vos informations (mail, téléphone) ne seront communiquées qu'à l'équipe Soliguide afin de vous contacter pour des précisions si nécessaire.

## Renseignez :

a) Les informations générales de la structure (nom et description)

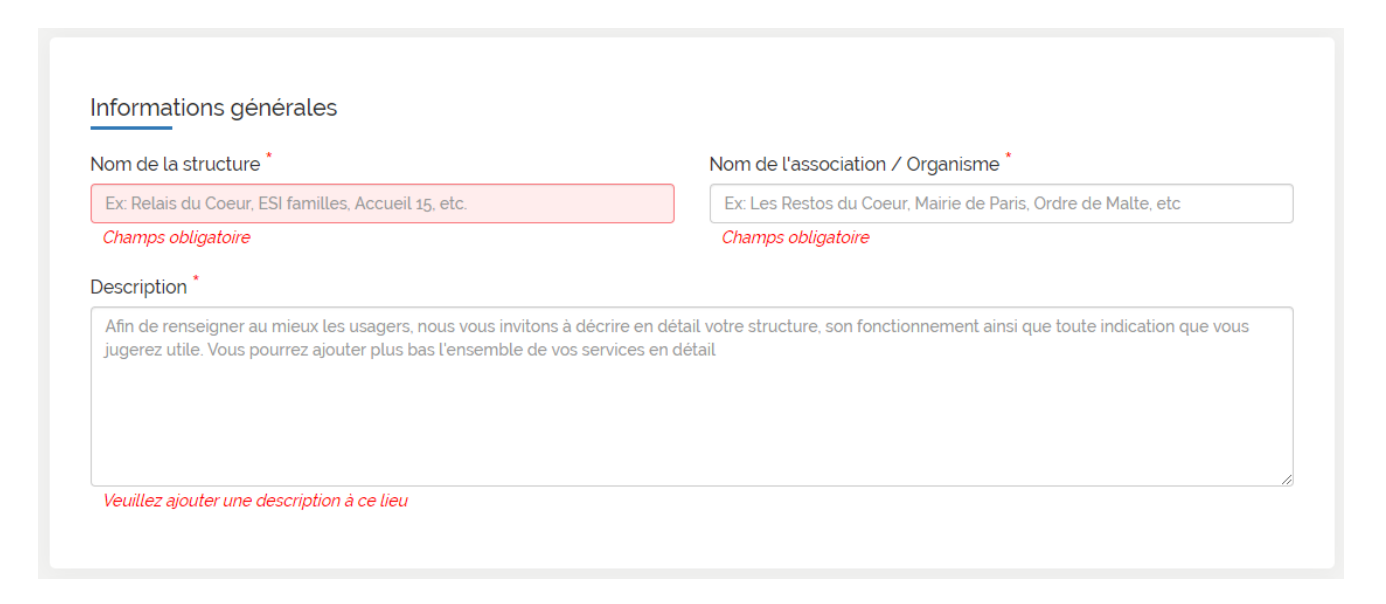

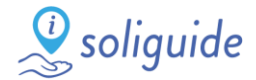

Si la structure est touchée par le Covid-19 (Ex. : changement des services ou des horaires, fermeture temporaire, etc.), informez-le également.

Pour cela, sélectionnez l'option « Oui » et décrivez les informations demandées.

| Oui Non                          |  |  |  |
|----------------------------------|--|--|--|
| Titre de l'information           |  |  |  |
| Ex: Fermeture d'été, Déplacement |  |  |  |
| Description                      |  |  |  |
|                                  |  |  |  |

 b) Les coordonnées de la structure (adresse, téléphone et email)

| Adre | esse de la structure *                     |  |
|------|--------------------------------------------|--|
| 0    | Rechercher une adresse                     |  |
| Con  | plément d'adresse                          |  |
| 9    | Ex : batiment C, en face, 2ème étage, etc. |  |
|      |                                            |  |

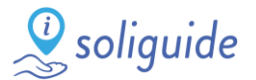

## c) Les horaires d'ouverture au public

Cochez tout d'abord les différents jours d'ouverture et ensuite ajoutez jusqu'à deux plages horaires différentes par jour.

## d) Les services proposés par la structure

Attention : vous devez ajouter au moins un service. Pour chaque service, choisissez une catégorie dans la liste affichée.

#### ④ Horaires d'ouverture au public

| Veuillez indiquer les horaires d'ouverture générales de votre structure.<br>Pour cela, cochez tout d'abord les différents jours d'ouvertures de votre<br>structure.<br>Important : vous pouvez ajouter jusqu'à deux plages horaires | Lundi     Mardi |
|----------------------------------------------------------------------------------------------------|-----------------|
| différentes par jour.                                                                                                    | Mercredi        |
| Exemple :<br>- 9:00 à 18:00<br>- 7:00 à 11:00 & 10:00 à 21:20                                                                                                    | 🗆 Jeudi         |
| Si les différents services proposés par votre structure ont des horaires                                                                                                    | Vendredi        |
| spécifiques, vous pourrez le préciser plus bas dans le formulaire.                                                                                                    | 🗆 Samedi        |
|                                                                                                    | Dimanche        |

#### Services disponibles dans la structure

# Qu'est ce qu'un service ?

Il s'agit des différents services proposés au sein d'un même établissement. Vous trouverez dans la liste ci-dessous différentes catégories comme la restauration assise, l'accueil de jour, les douches, etc.

Pour ajouter un service, cliquez sur le bouton Ajouter un service

Attention : vous devez ajouter au moins un service. Choisissez une catégorie dans la liste ci-dessous.

| Service | Ν. | 1 |
|---------|----|---|
|         |    |   |

## Catégorie du service Description du service Veuillez choisir une catégorie + Ajouter un service

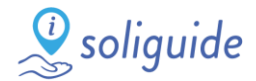

### e) Vos coordonnées

| Vous travaillez ou vous êtes bénévole dans cette structure ? Laissez nous votre structure. | vos coordonnées, notre équipe vous recontactera pour compléter la fiche de |
|--------------------------------------------------------------------------------------------|----------------------------------------------------------------------------|
| Votre nom                                                                                  | Rôle dans la structure                                                     |
| Karim Benzema                                                                              | Milieu droit                                                               |
| Votre email                                                                                | Votre numéro de téléphone                                                  |
| a karim@benzema.fr                                                                         | <b>%</b> 0101010101                                                        |

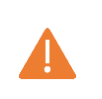

Faites attention à bien remplir tous les champs obligatoires !

> Sinon, un message d'erreur va s'afficher sur votre formulaire.

- A Des erreurs sont présentes dans le formulaire, veuillez vérifier les champs suivants :
  - Vérifiez les champs suivant
  - Champs obligatoires
    - Organization
    - Description
    - Adresse
    - Latitude
    - Longitude
    - Addplace.service\_1\_categorie
    - Name
  - Adresse : Veuillez sélectionner une adresse dans la liste. Si elle n'y figure pas, vérifiez l'orthographe.
  - Service 1: Il faut choisir une catégorie

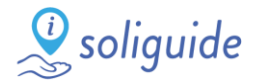

## 3. Validez les informations

Cochez la case de vérification « Je ne suis pas un robot » et ensuite enregistrez les informations.

Je ne suis pas un robot reCAPTCHA Confidentialité-Conditions

Après une validation simple des informations, elles seront publiées sur le site soliguide.fr et accessibles via le moteur de recherche.

Si vous rencontrez une difficulté lors du remplissage de ce formulaire, contactez-nous via le chat (en bas, à droite de la page) ou le formulaire de contact (dans le menu en haut de la page)!

Notre équipe est toujours disponible pour répondre à vos questions.

|                  | 🧶 soliguide                                                                                                    | Qui sommes nous                                                                                             | Nous contacter                                                                             | <u>Contribuer</u>                                                                                                    | ٤                                                        | <b>a</b>                                                                                       |  |
|------------------|----------------------------------------------------------------------------------------------------|----------------------------------------------------------------------------------------------------|--------------------------------------------------------------------------------------------|----------------------------------------------------------------------------------------------------|----------------------------------------------------------|------------------------------------------------------------------------------------------------|--|
|                  | -                                                                                                    |                                                                                                    |                                                                                            |                                                                                                    |                                                          |                                                                                                |  |
| (<br>)<br>;<br>; | COVID-19 : Contr<br>Vous connaissez une structure<br>Soyez précis et synthétique da<br>réfugié e.s. personnes précaire<br>Vos informations (mail, télépho | ribuer à Solig<br>e qui aide les personne<br>ans vos descriptions, cr<br>(s, etc.)<br>one) ne seront commun | guide<br>es en situation de grand<br>ar elles seront diffusées<br>piquées qu'à l'équipe So | e précarité ? Inscrivez les sur Soliguide via<br>auprès des acteurs de la solidarité et des p                            | ce formulaire.<br>personnes concernées (san              | is-abri,                                                                                       |  |
|                  | Après une validation simple de<br>difficulté lors du remplissage d                                                                                        | e ces informations, elle<br>le ce formulaire, conta                                                         | s seront publiées sur le<br>ctez nous via le chat ou                                       | siguide ann de vois contacter pour des pre<br>site soliguide, fet a coessible svia le moteu<br>le formulaire de contact. | r de recherche. Si vous ren                              | contrez une                                                                                    |  |
|                  | Après une validation simple de<br>difficulté lors du remplissage d<br>Informations générale<br>Nom de la structure *                                      | e ces informations, elle<br>le ce formulaire, conta                                                         | seront publices sur le<br>ctez nous via le chat ou                                         | Nom de l'association / Organisme                                                                                         | r de recherche. Si vous ren                              | Contrez une                                                                                    |  |
|                  | Après une validation simple de<br>difficulté lors du remplissage d<br>Informations générale<br>Nom de la structure *                                      | e ces informations, elle<br>le ce formulaire, conta                                                         | seront publices sur le<br>ctez nous via le chat ou                                         | Nom de l'association / Organisme<br>Exc Les Restos du Coeur, Mairie de P                                                 | r de recherche. Si vous ren<br>aris, Ordre de Malte, stc | Contrez une     Posez-nous vos questions     Le support est en ligne.  Discuter avec Soliduide |  |